## 1. Admin – E-Comme

 Program Admin will view and approve/reject the submitted order proof by users.:

Cllck on E-commerce – Orders – Order

□ Click on – Order Proof – Click on View.

Admin either approve or reject the ord HRDF by click on Confirm order (Approv Reject order proof (Reject)

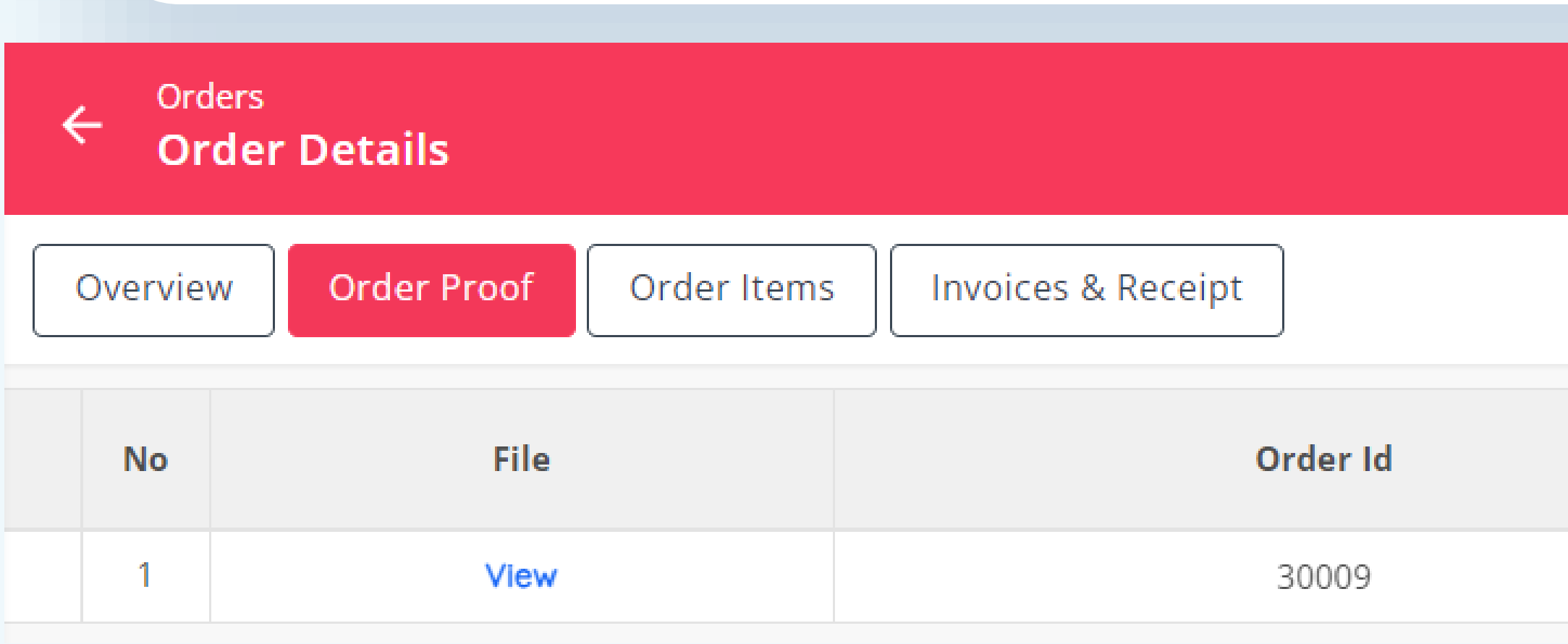

| erce         |                              |
|--------------|------------------------------|
|              | - E-Commerce                 |
| er           | (ट्रि) Products              |
| er ID        | (C) Orders                   |
|              | (ତ୍ରି) Vouchers              |
| der<br>ove); | (ତ୍ରି) Sales                 |
|              |                              |
|              |                              |
|              | Confirm order Reject order p |
|              | Order Proof Type             |
|              | Letter of Undertaking        |

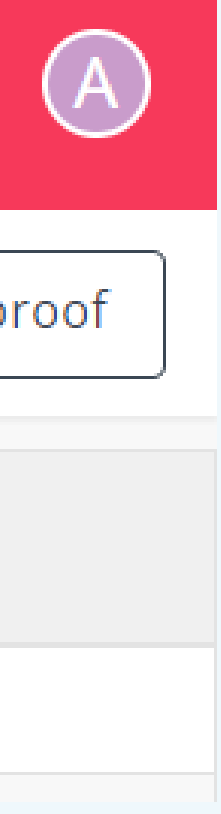

Program Admin will view and approve/reject the submitted order proof by users.:

Click on Confirm order – key in Remarks.; Click on Yes.

| Confirm order                        |   |
|--------------------------------------|---|
| Are you sure to confirm order 30009? |   |
| Remark<br>Document approved.         | ] |
| No Yes                               | - |

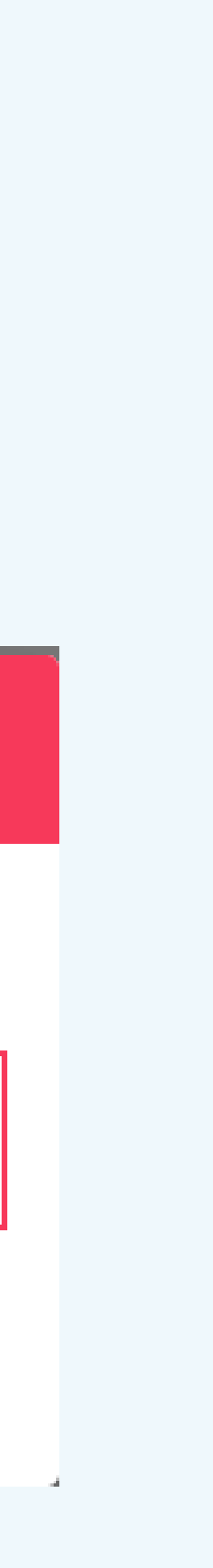

- Program Admin will generate commercial invoice:
  - Click on Invoices & Receipt
  - Click on Generate Commercial Invoice

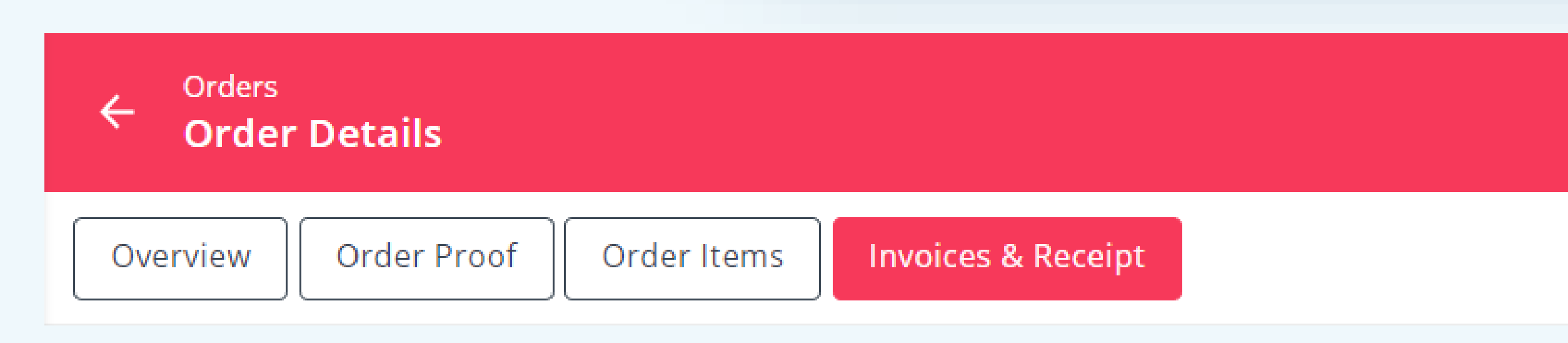

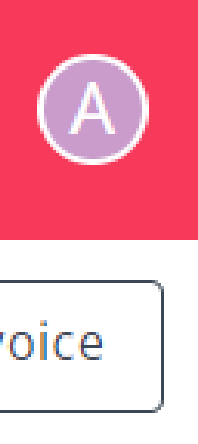

Generate Commercial Invoice

# 4. Admin – E-Commerce (<u>cont.</u>)

Program Admin will generate commercial invoice:

> Click on Generate Commercial Invoice

| Generate Invoice                 | × |
|----------------------------------|---|
| Name                             |   |
| Liz K                            |   |
| Email                            |   |
| akhnaz@taukala.com.my            |   |
| Phone Number *                   |   |
| 0194714371                       |   |
| Attention To                     |   |
| LIZ                              |   |
| Street Address 1                 |   |
| Jalan 100, Putra Tower           |   |
| Street Address 2                 |   |
| Level11                          |   |
| _ City                           |   |
| Kuala Lumpur                     |   |
| State Id *                       |   |
| Wilayah Persekutuan Kuala Lumpur | • |
| – Postal Code –                  |   |
| 50350                            |   |
| Country                          |   |
| Malaysia                         |   |
|                                  |   |
| Cancel Generate Invoice          |   |
|                                  |   |

- Program Admin will generate payment receipt:
  - Click on Invoices & Receipt
  - Click on Generate Payment Receipt

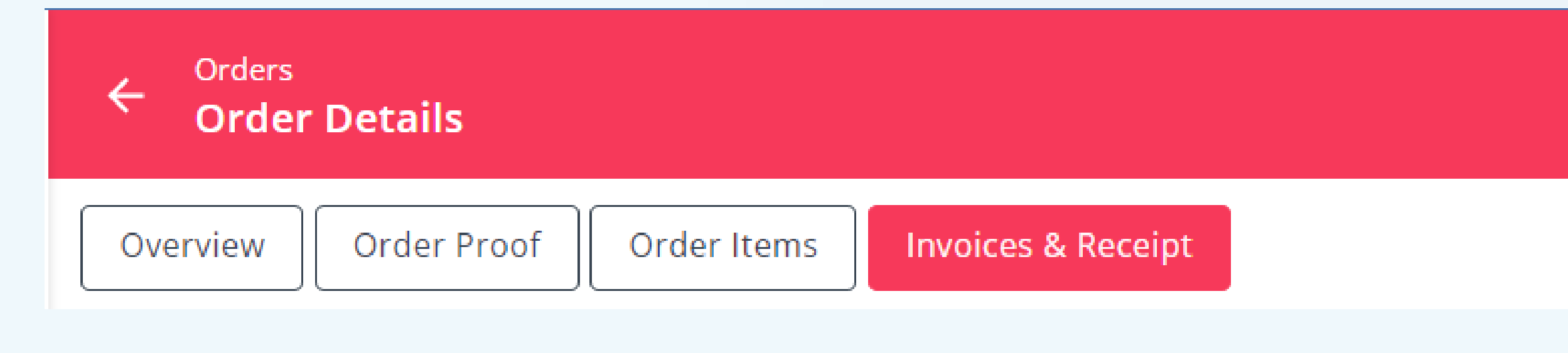

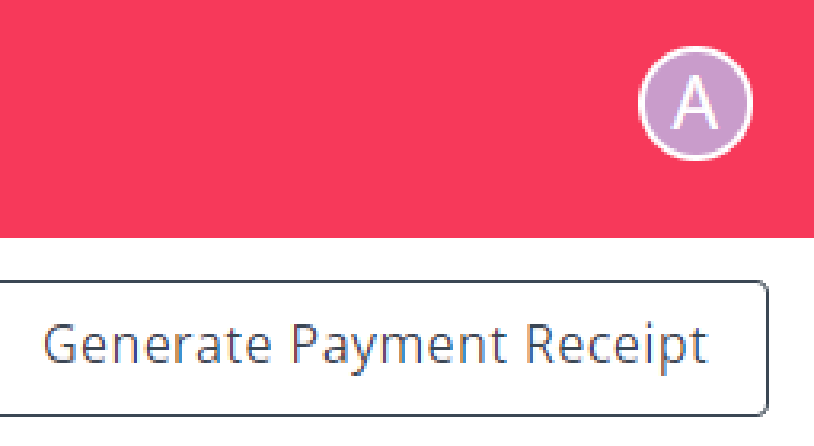

- Program Admin will generate payment receipt:
  - To Generate Payment Receipt, click on Yes button.

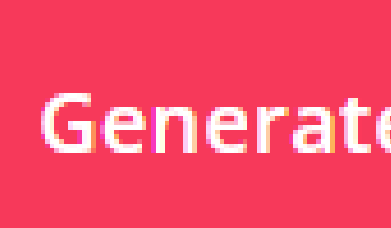

### **Generate Payment Receipt**

Generate payment receipt for 30009?

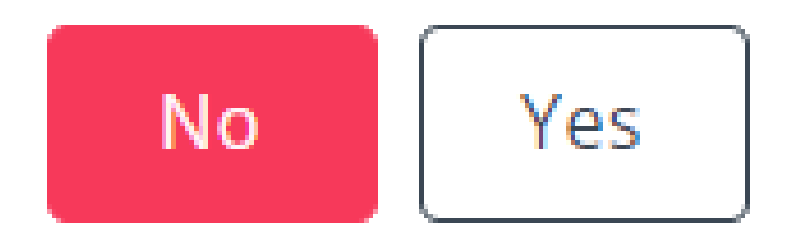

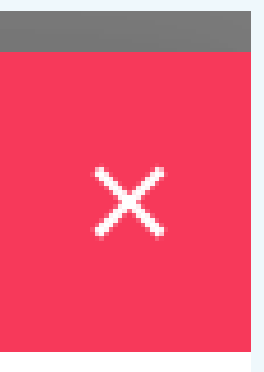

Program Admin can see: click on link

Quotation 

Commercial Invoice 

Payment Receipt 

| ← Orders<br>Order | r Details          |             |                    |  |  |
|-------------------|--------------------|-------------|--------------------|--|--|
| Overview          | Order Proof        | Order Items | Invoices & Receipt |  |  |
| Quotation         |                    |             |                    |  |  |
| Invoice Ref No    | QUO/0930-2023/Q    | 1012        |                    |  |  |
| Invoice Date      | 27 Oct 2023        |             |                    |  |  |
| Expiry Date       | 26 Nov 2023        |             |                    |  |  |
| Regenerate        | Quotation Pdf      |             |                    |  |  |
| Commercial Ir     | nvoice             |             |                    |  |  |
| Invoice Ref No    | INV/0930-2023/1007 |             |                    |  |  |
| Invoice Date      | 27 Oct 2023        |             |                    |  |  |
| Due Date          | 26 Nov 2023        |             |                    |  |  |
| Payment Rece      | ipt                |             |                    |  |  |
| Receipt Ref No    | RCP/0930-2023/00   | 08          |                    |  |  |

Receipt Date 27 Oct 2023

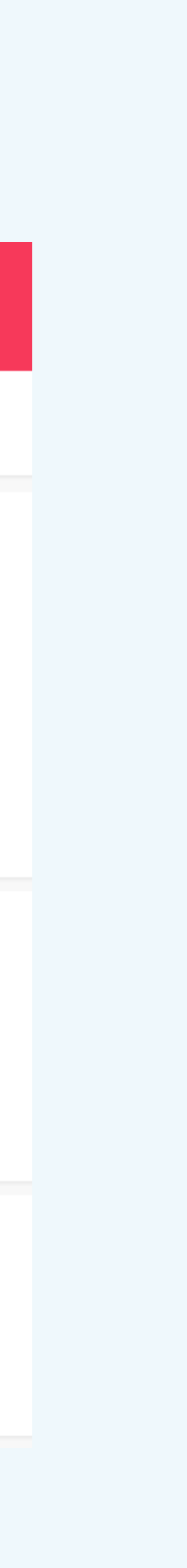